# How To:

# Install Mobile Apps

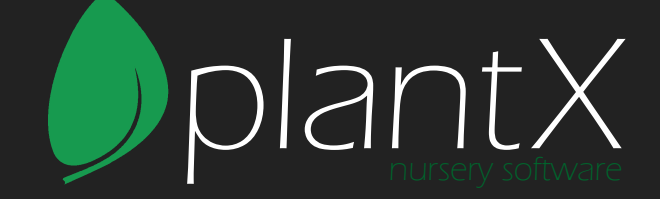

## **Installing on Android**

- 1. Go to your browser (Chrome, Firefox, etc.)
- 2. In the address bar, type in the app's URL (field.plantx.net)
- 3. For this example we will use Chrome. On other browsers, it may be different. But the process usually remains the same.
- 4. Go to the menu (3 vertical dots)

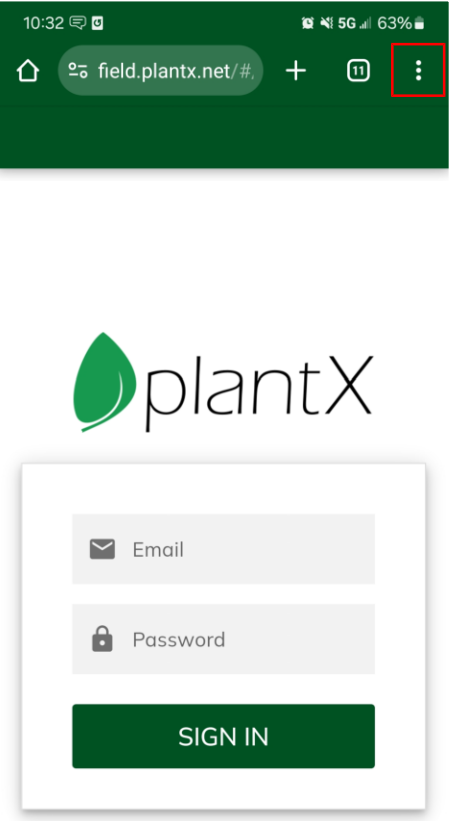

- - 6. You will then be prompted to Install the app.
  - 7. Press Install and the app will now appear on your device.

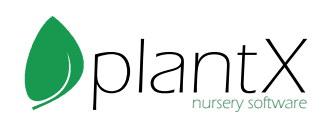

5. Then select the "Add to Home screen" option from the list.

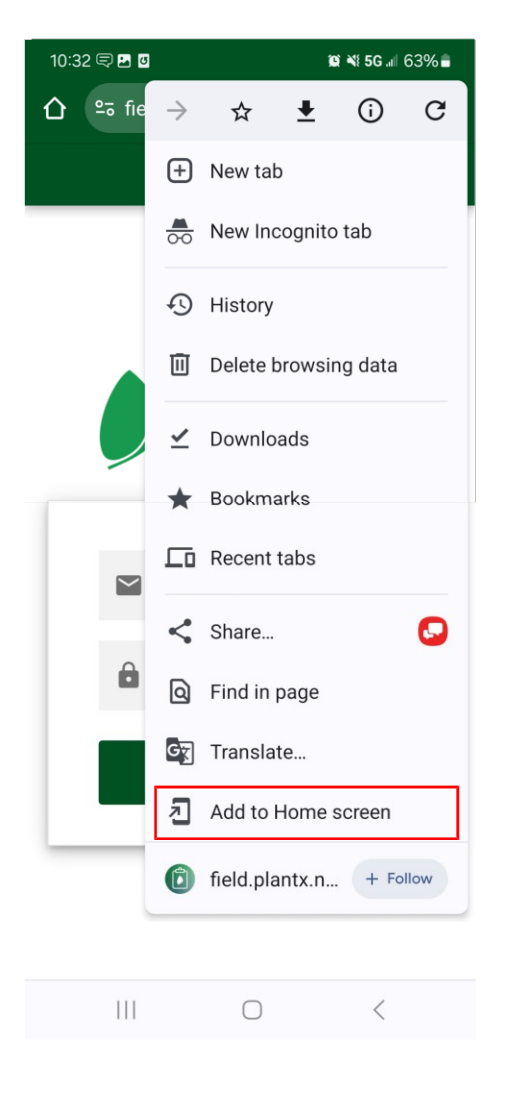

## Installing on iOS

- 1. Go to Safari. (It must be Safari)
- 2. In the address bar, type in the app's URL (field.plantx.net)
- 3. Tap the Share icon in the toolbar at the bottom of the screen.
- 4. In the share menu, find the "Add to Home screen" option
- 5. Tap add and the app will now appear on your device.

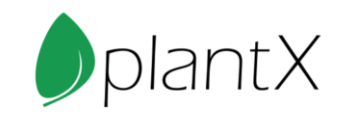

| $\geq$  | Email    |  |  |  |  |
|---------|----------|--|--|--|--|
| Ô       | Password |  |  |  |  |
| SIGN IN |          |  |  |  |  |
|         |          |  |  |  |  |

| AA | ⊜ fi | a field.plantx.net |   |   |  |  |  |
|----|------|--------------------|---|---|--|--|--|
| <  | >    | ᠿ                  | Ш | C |  |  |  |

| 09:57                            | ul 🗢 🗖  | 09:57 ntl 후                                                                      |           |  |  |  |  |  |  |  |
|----------------------------------|---------|----------------------------------------------------------------------------------|-----------|--|--|--|--|--|--|--|
| PlantX Field<br>field.plantx.net | ×       | Cancel Add to Home Screen                                                        | Add       |  |  |  |  |  |  |  |
| Options >                        |         | PlantX Field                                                                     | 8         |  |  |  |  |  |  |  |
| Сору                             | Å       | https://field.plantx.net/                                                        |           |  |  |  |  |  |  |  |
| Add to Reading List              | 00      | An icon will be added to your Home Screen so<br>can quickly access this website. | ) you     |  |  |  |  |  |  |  |
| Add Bookmark                     | m       |                                                                                  |           |  |  |  |  |  |  |  |
| Add to Favorites                 | \$      | 云                                                                                |           |  |  |  |  |  |  |  |
| Add to Quick Note                | m       |                                                                                  |           |  |  |  |  |  |  |  |
| Find on Page                     | Ę       |                                                                                  |           |  |  |  |  |  |  |  |
| Add to Home Screen               | +       | "Field" Fields Fields                                                            | work      |  |  |  |  |  |  |  |
| Markup                           | $\odot$ | qwertyui                                                                         | o p       |  |  |  |  |  |  |  |
| Print                            | Ē       | asdfghjk                                                                         |           |  |  |  |  |  |  |  |
|                                  |         | ☆ z x c v b n m                                                                  | $\otimes$ |  |  |  |  |  |  |  |

123

space

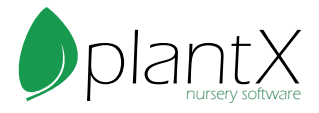

## Using on Desktop

- 1. Go to your browser (Chrome, Firefox, etc.)
- 2. In the address bar, type in the app's URL (field.plantx.net)
- 3. Sign In and use the app as normal.

| ~ | 1 | PlantX Fi | eld                                    | × | + |  |   |     |   |   |  |  |  |
|---|---|-----------|----------------------------------------|---|---|--|---|-----|---|---|--|--|--|
| ÷ |   | G         | C field.plantx.net/#/signin?redirect=/ |   |   |  | ς | ± ☆ | ø | ជ |  |  |  |
|   |   |           |                                        |   |   |  |   |     |   |   |  |  |  |
|   |   |           |                                        |   |   |  |   |     |   |   |  |  |  |

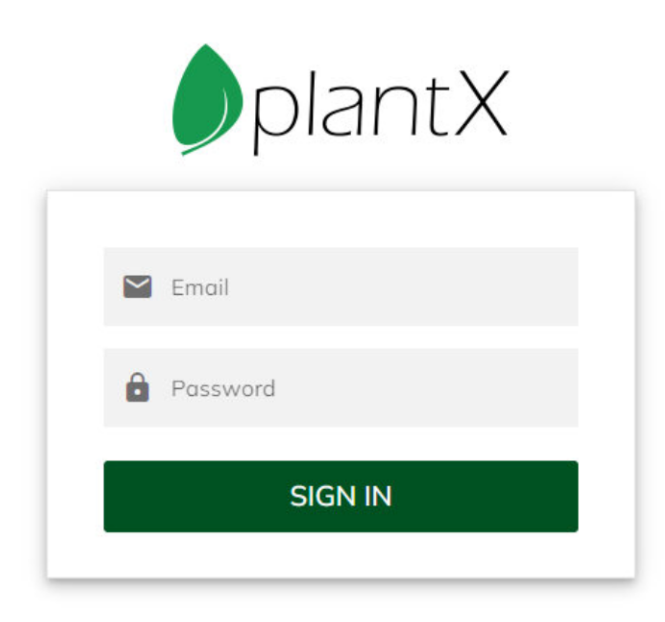

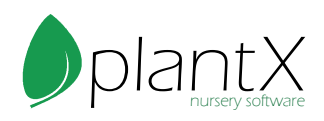